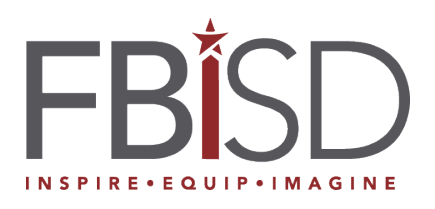

## **Surrogate Parent Training**

A surrogate or foster parent may be needed to represent a student with a disability during the special education process as outlined by the Individuals with Disabilities Education Improvement Act (IDEA).

In cases where the child has no parent(s), none can be located, or the child is a ward of the state, a surrogate parent must be appointed to make educational decisions on behalf of the child and to protect the child's rights in matters relating to identification, evaluation, and placement in special education.

To serve as a surrogate or foster parent of a student receiving special education services, an individual must meet several criteria, one of which is to complete a training that has been identified to meet the minimal standards established by the Texas Education Agency.

Surrogate parent training only needs to be completed one time. The completion certificate should be provided to the district.

Additional information can be found on the **<u>SPEDTEX website</u>**.

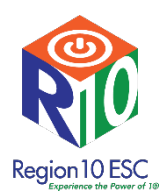

## How to register for the Surrogate & Foster Parent Training Module

Go to the Region 10 website at <u>www.region10.org</u>. At the top, click the **Professional Development** dropdown, then click **Online Training (MyPro).** 

| Regio<br>Servi | on 10 Educati<br>ice Center | on           |                                                                                      | Home About Browse Work |
|----------------|-----------------------------|--------------|--------------------------------------------------------------------------------------|------------------------|
| Instruction ~  | Leadership 🗸                | Operations 🗸 | Professional Development \land                                                       | Superintendent Portal  |
|                |                             | St           | Search All Trainings<br>Workshop Registrations (escWorks)<br>Online Training (MyPro) | ce. Solution           |
|                |                             |              | Certificates: Workshops (ESC Works)<br>Certificates: Online Training (MyPro)         | SEARCH                 |

## Create an account

If you are a first-time user, you will need to create a user account. To do this, click on **My Account** at the top of the screen.

|                                                                                                    | Catalog My Account Log in                                                                                          |
|----------------------------------------------------------------------------------------------------|----------------------------------------------------------------------------------------------------|
|                                                                                                    | Online Professional Learning for K-12 Educators<br>Powered by Region 10 Education Service Center<br>Browse Courses |
| New Customers If you are NEW to the Region 10 Education Service Ce below and complete the information requested. Create New Account Validate your new account: • You will receive an E-mail confirmation with inst                                                                                                    | Then click on Create New Account                                                                                   |
| New Account Registration  Please complete all required fieldss  Primary Ennal (Username)  Optional Secondary Email  Salutsion -Salutsion -Salut | <ul> <li>Complete the fields to create your account.</li> </ul>                                                    |

| Organization Filter<br>• Organization<br>• Campus | Region 10 Ca buses<br>Tx Private Schools<br>LEA Admin/Staff<br>Other<br>Choose a button above to<br>- Select -<br>TP: If you cannot locate sy<br>If you still can't find your<br>Advan | All Tx Campuses IX Charter Schools ESC/TEA Staff FILTER the Organization and C Our Org/Campus in the dropdow Org/Campus Choose "Other" ab ced Org/Campus Search | ampus lists below. Click the 2 icon for more information. | Near the bottom of the account creation form, click on<br>the All Texas Campuses box,<br>select the school district that your child attends and ther<br>select the campus. | l |
|---------------------------------------------------|----------------------------------------------------------------------------------------------------|----------------------------------------------------------------------------------------------------|-----------------------------------------------------------|----------------------------------------------------------------------------------------------------|---|
|                                                   | Create Account                                                                                                    |                                                                                                    |                                                           | Click Create Account                                                                                                    |   |

You will receive

an email at the email address that you provided while creating the account. Please log into your email and click the link to verify your account. If you can't find it in your primary inbox, please check your Junk and Spam folders.

## Login in to your account

Click the Login in button at the top right corner of the screen.

| Catalog                                                                                                    | My Account | Log in |
|----------------------------------------------------------------------------------------------------|------------|--------|
| Online Professional Learning for K-12 Educators<br>Powered by Region 10 Education Service Center<br>Browse Courses |            |        |

| Home              | On your hon |
|-------------------|-------------|
| Sourses           |             |
| Catalog           | •           |
| 🚢<br>Groups       |             |
| <b>†</b><br>Paths |             |
|                   |             |

On your home page, click the Catalog icon in the menu on the right side of the screen.

On the My Professional Learning Catalog page, scroll to the bottom, and click on the **Special Populations tile**.

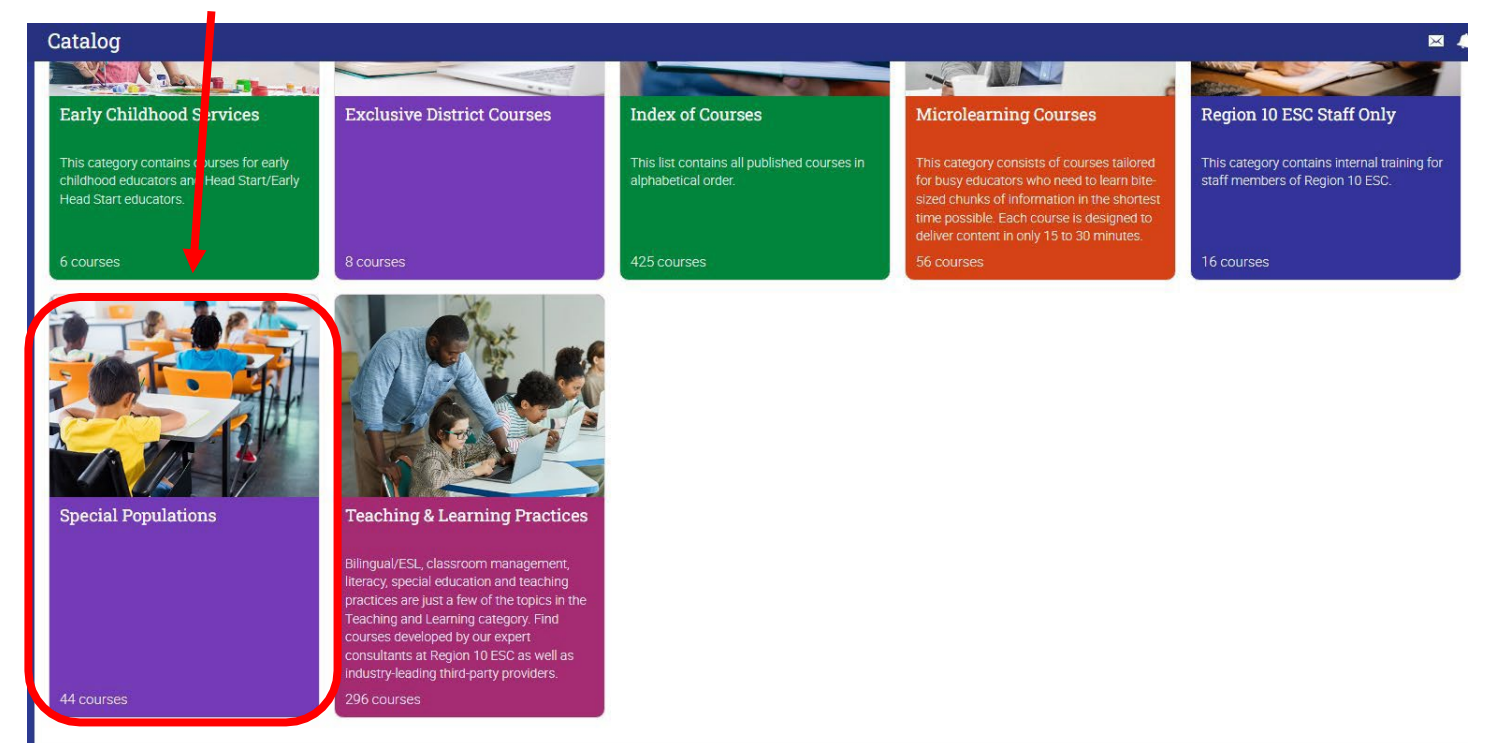

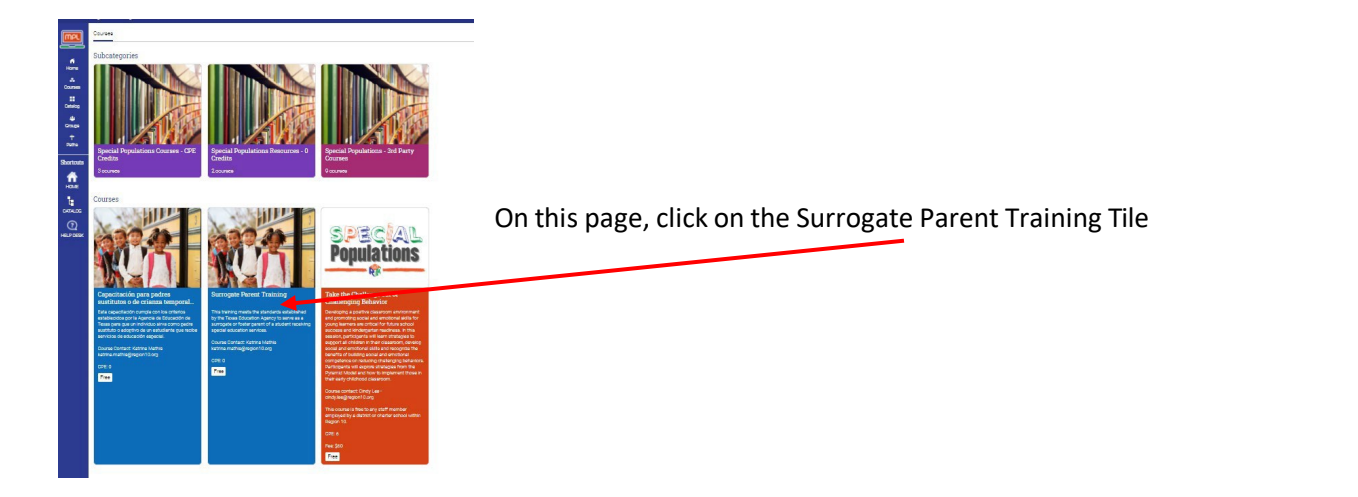

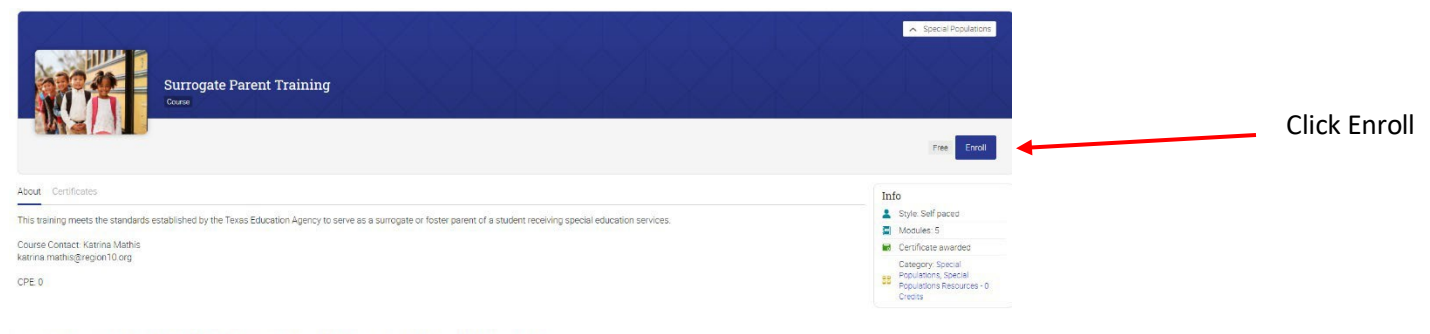

This course may only be taken one (1) time for credit. The course Certificate of Completion will only show the original date of completion

You are now enrolled in the course and can begin the training modules by clicking on the Start button on the Welcome Module

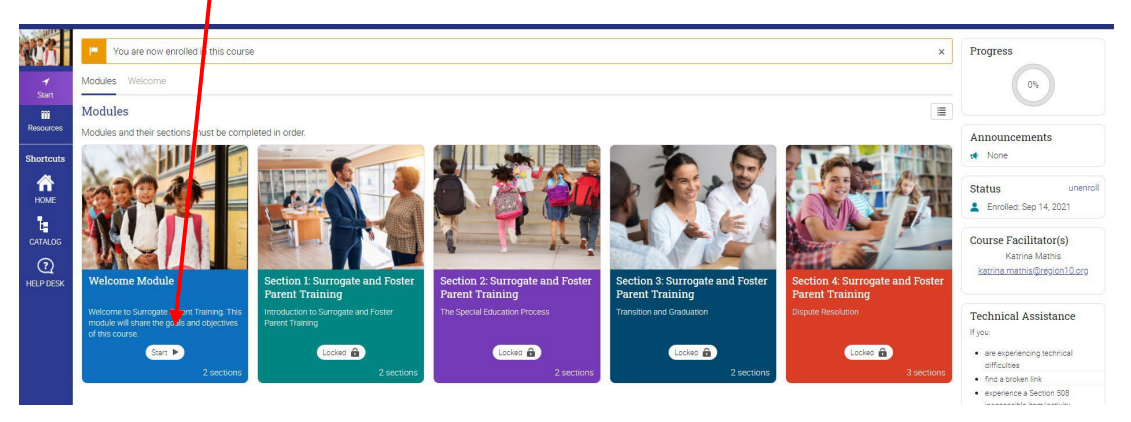

You must complete the modules in order. There are 4 sections and each section has a quiz that must be completed to move to the next session. You must view the video and then complete the quiz in each section. A total of three attempts is allowable per section to obtain mastery. The module will guide you through the progression.

Once you complete the training you will receive a certificate of completion that you can provide to your district and/or other institution as documentation of your completion of the Surrogate and Foster Parent Training.

If you need assistance, please contact

bryan.wilson@region10.org or sarah.untersee@region10.org